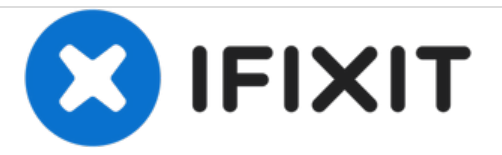

## 三星Galaxy S5——移除锁屏密码

三星Galaxy S5——移除锁屏密码

撰写者: ZFix

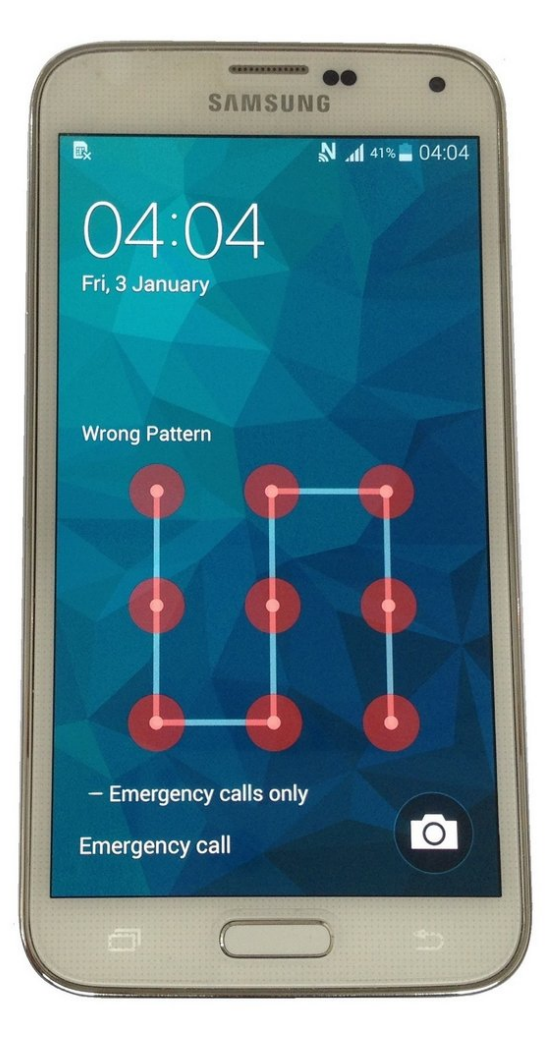

æ¤æ–‡æj£ç"Ÿæ^ä⁰Ž 2020-11-18 03:44:17 PM (MST)ã€,

介绍

!!! 恢复出厂设置会抹掉你所有的个人信息 !!!

如果你忘记了锁屏密码或锁屏图案,有三种方式解除锁定:

- 你可以通过绑定在这个手机上的Google账户来解锁手机。这需要手机已经连接到一个之前已经连接 过的WiFi网络。

-输入你以前创建过的备用PIN密码。

或者,你可以进行恢复出厂设置/硬重置。进行此操作后,你将抹掉手机中所有的个人信息,并且将手 机还原到出厂状态。

视频指南:\_\_\_\_\_

<u>请订阅我的频道| ツ</u>

[video: https://www.youtube.com/watch?v=eR5uvhu6tTk]

æ¤æ–‡æj£ç"Ÿæ^于 2020-11-18 03:44:17 PM (MST)ã€,

## 步骤 1 — 三星Galaxy S5——移除锁屏密码

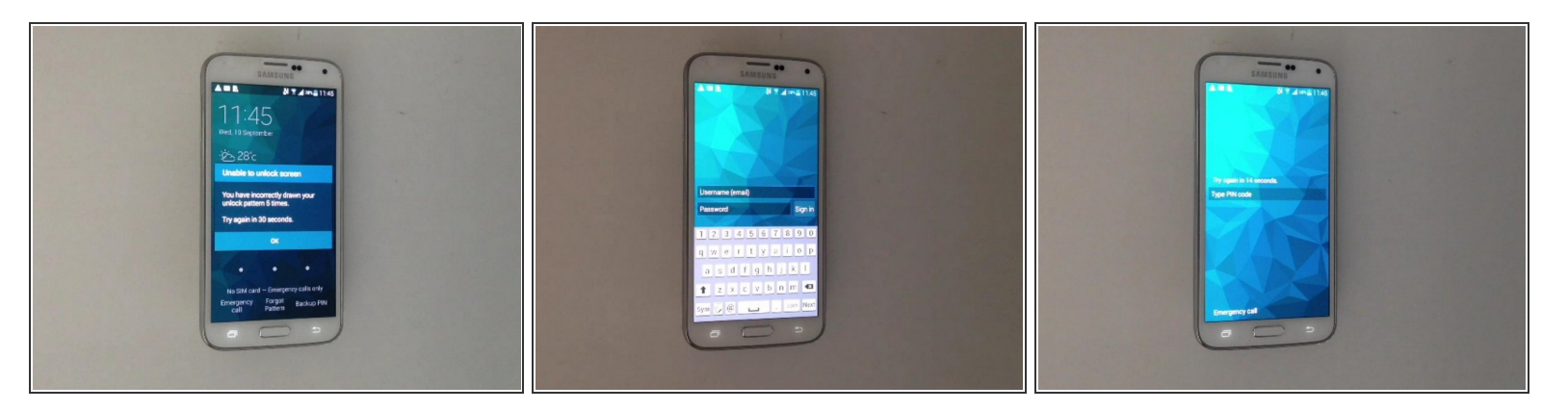

- 如果你忘记了锁屏密码或锁屏图案,有三种方式解除锁定:
  - 你可以通过绑定在这个手机上的Google账户来解锁手机。这需要手机已经连接到一个之前已经连接过的WiFi网络。
  - 如果你以前创建过的话,可以输入备用密码。

æ¤æ–‡æj£ç"Ÿæ^ä⁰Ž 2020-11-18 03:44:17 PM (MST)ã€,

## 步骤 2

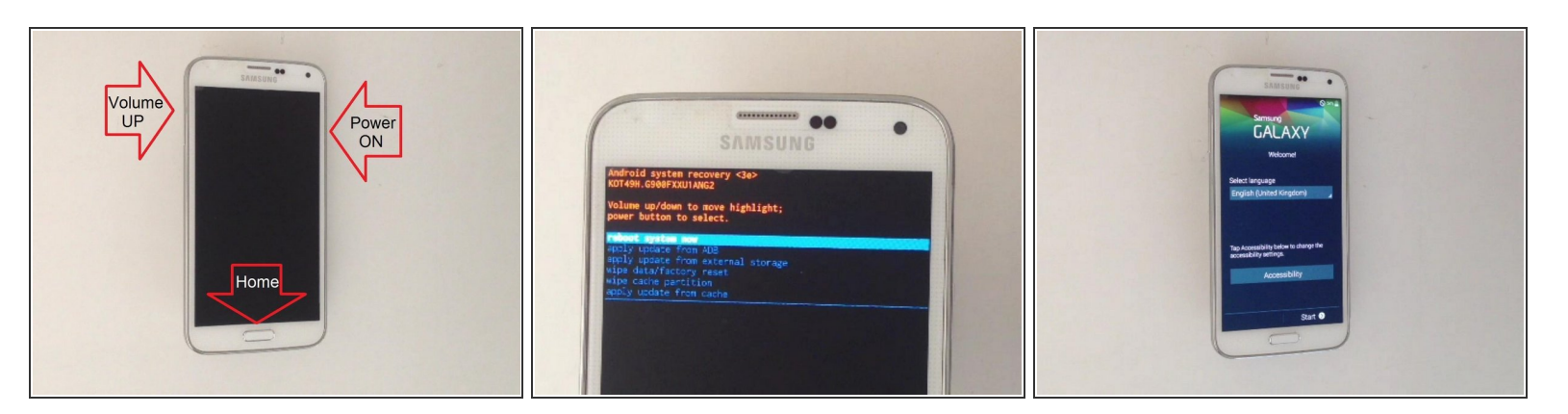

- 关闭手机。
- 同时安装音量+键、Home键和电源键。
- 当Galaxy标志出现时,松开电源键,但继续按住音量+键及Home键。
- 出现Android系统恢复界面是,松开所有按键。
- 使用音量+/-上下移动,按下电源键代表确认。
- ●选择 "wipe cache partition"(清除缓存分区), "Yes -- delete all user data"(是的,清除所有用户数据), "reboot system now"(立刻重启)。
- 完成。
- 闭 <u>请关注我的Youtube频道 ツ</u>

若要重新组装你的设备,按照以下步骤逆序操作。

æ¤æ–‡æ¡£ç"Ÿæ^于 2020-11-18 03:44:17 PM (MST)ã€,